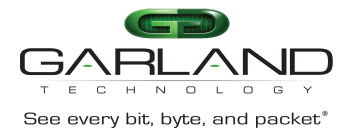

The Advanced Features provides the ability to time from a NPT timing source. There are two options to setup NPT timing:

Basic NTP Timing

Authenticated NTP Timing

## **Basic NTP Timing**

- 1. Login to the Advanced Features unit, (admin/gtadmin1).
- 2. Select System Management.
- 3. Select Time Management.
- 4. Set NTP Server, enter the IP Address.
- 5. Select Submit.
- 6. Enable Timestamp sync.

The Global Configuration and NTP Server Information will be displayed.

| GD<br>GARLANC                                                                                                    | þ                                                           |                                                   |                                                             |                 |        | HI: admin Lopout |
|----------------------------------------------------------------------------------------------------|-------------------------------------------------------------|---------------------------------------------------|-------------------------------------------------------------|-----------------|--------|------------------|
| Menu                                                                                                    |                                                             |                                                   |                                                             |                 |        |                  |
| Device Summary                                                                                                    | Global Configuration                                        |                                                   |                                                             |                 |        |                  |
| System Management<br>File Management<br>Update Management<br>System Configuration<br>Log Management<br>Somp Management<br>Time Management<br>Interface Management | System Time<br>Set Time<br>Set Ntp Server<br>Timestamp sync | 21:08:50 Mon Oct 18 2021 UTC<br>2021 10<br>mgmt v | Refresh     21       18     21       192.168.1.141     1111 | 08 50<br>Submit | Submit |                  |
| Authentication Management                                                                                                    | Last Sync Time                                              | Mon Oct 18 21:08:08 2021                          |                                                             |                 |        |                  |
| TAP Management                                                                                                    |                                                             |                                                   |                                                             |                 |        |                  |
| Security Tools                                                                                                    | NTP Server Information                                      |                                                   |                                                             |                 |        |                  |
| Reboot/Save                                                                                                    | #                                                           | Server address                                    | version                                                     | prefer          | VRF    | Options          |
|                                                                                                    | 1                                                           | 192.168.1.140                                     | All                                                         | N/A             | mgmt   |                  |

Additional NTP Servers may be applied by repeating Steps 4 and 5. The first NTP server added will be the highest priority, #1. Additional NTP servers added will be #2, #3 etc.

## **Authenticated NTP Timing**

## **Connect to the Advanced Features**

Connect to the Advanced Features unit. A connection to the unit may be established using two options:

Directly connected to the Console Interface to COM Port using Putty/Serial connection.

Connected via the IP Management Interface using Putty/SSH connection.

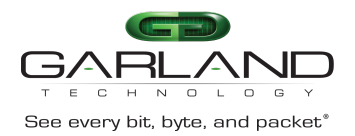

- 1. Press the Return key.
- 2. Enter enable.
- 3. Enter configure terminal.
- 4. Enter the following command to configure the minimum distance between the unit and the NTP server. The default is 1ms, (X=1ms to 1000ms).

Switch(config)# ntp minimum-distance X

 Enter the following command to define the NTP server IP address (xxx.xxx.xxx), define the NTP protocol version (Y=1,2,3), define the authentication key (Z=1-64000) and define as the preferred server (prefer).

Switch(config)# ntp server mgmt-if XXX.XXX.XXX version Y key Z prefer

6. Enter the following command to enable/disable NTP authentication.

Switch(config)# ntp authentication enable / disable

7. Enter the following command to create a NTP key ID (X=1-64000) and define the key value (Y=key string).

Switch(config)# ntp key X Y

8. Enter the following command to authenticate the NTP server identity (X=1-64000).

Switch(config)# ntp trustedkey X

9. Enter the following command to display the NTP server configuration.

Switch# show ntp

10. Enter the following command to display the NTP status.

Switch# show ntp status

11. Enter the following command to display the NTP statistics.

Switch# show ntp statistics

12. Enter the following command to display the NTP associations.

Switch# show ntp associations

13. Enter the following command to display the NTP Key(s).

Switch# show ntp key

14. Enter the following command to clear the NTP statistics.

Switch# clear ntp statistics